## **Instructions:** How to use the Equity Explorer Tool

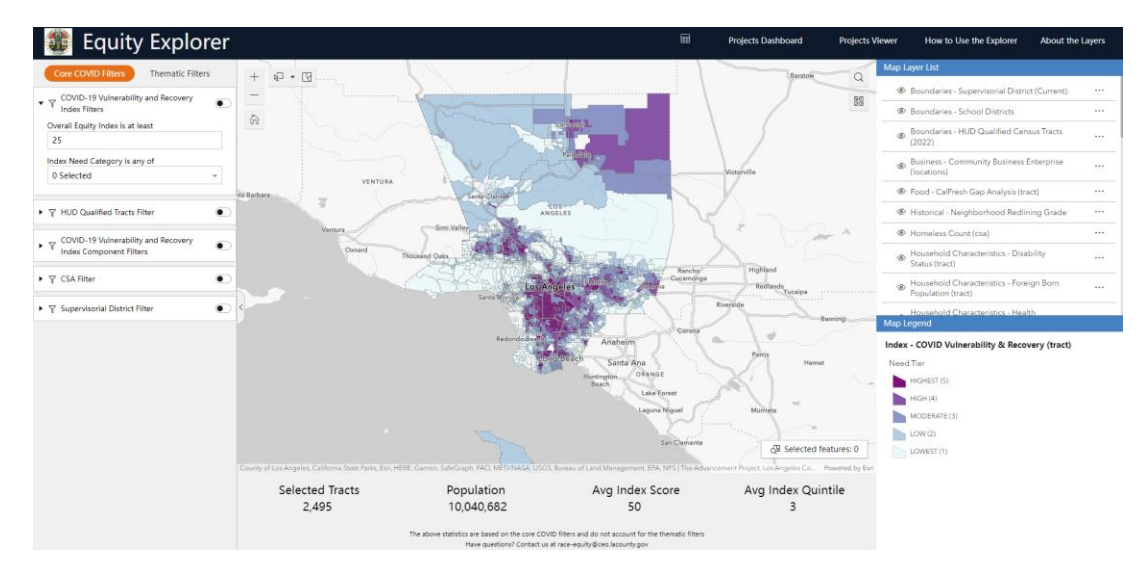

## Step 1: Visit https://experience.arcgis.com/experience/9d7a43397ea84ab98a534be5b5376fba/

**Step 2**: To use the Equity Explorer tool, click on the icon that looks like a magnifying glass to search for a specific address. A search window should appear where you can enter in an address you would like to verify in the Equity Explorer tool. Enter your address into the "search" bar. Example: (1000 N. Alameda Street, Los Angeles, CA 90012).

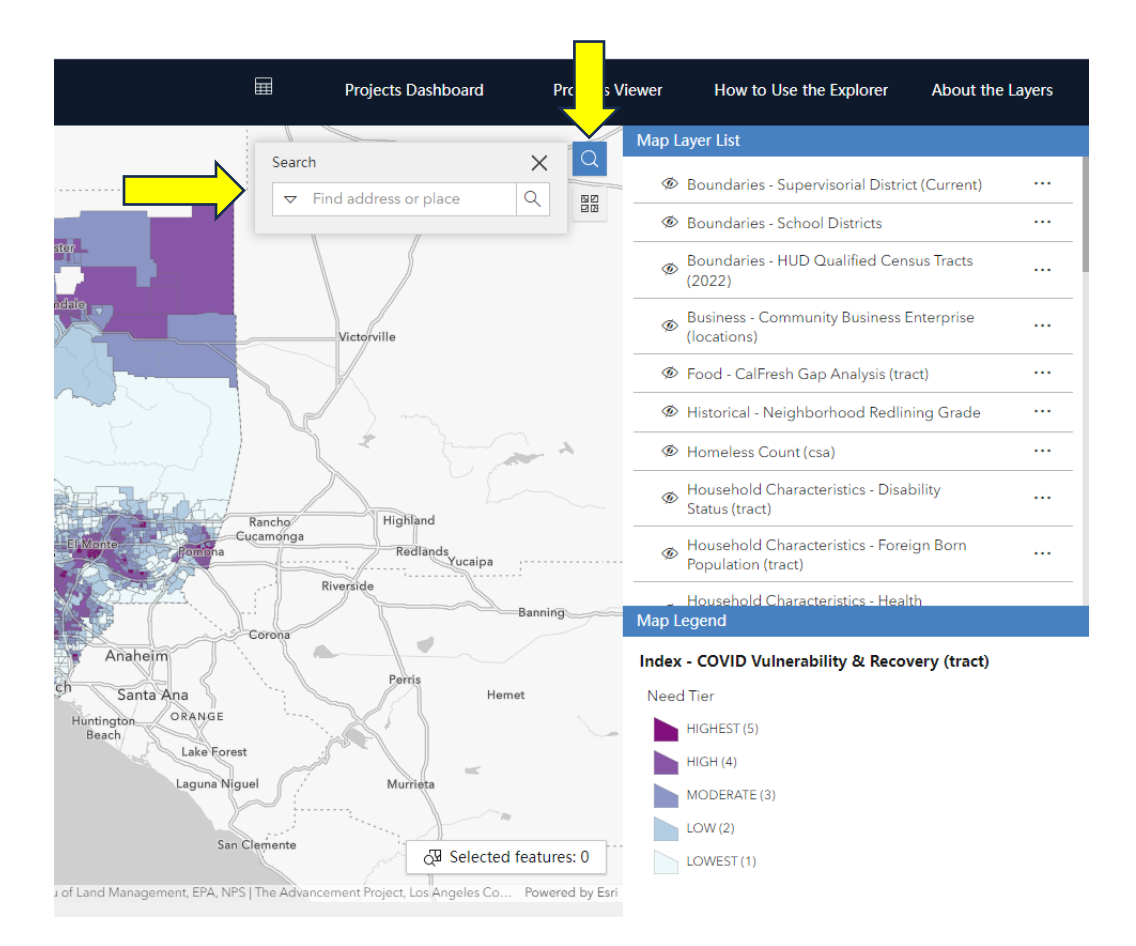

**Step 3**: Once you search the example address above, the Equity Explorer tool will show what "need tier" your address falls into. Look at the map and identify what color and find the corresponding color in the Map Legend. In this example, 1000 N. Alameda Street, Los Angeles, CA 90012 falls into the "moderate (3)" need tier. Depending on the address entered your results may fall into a highest (5), high (4), moderate (3), low (2), or lowest (1) tier.

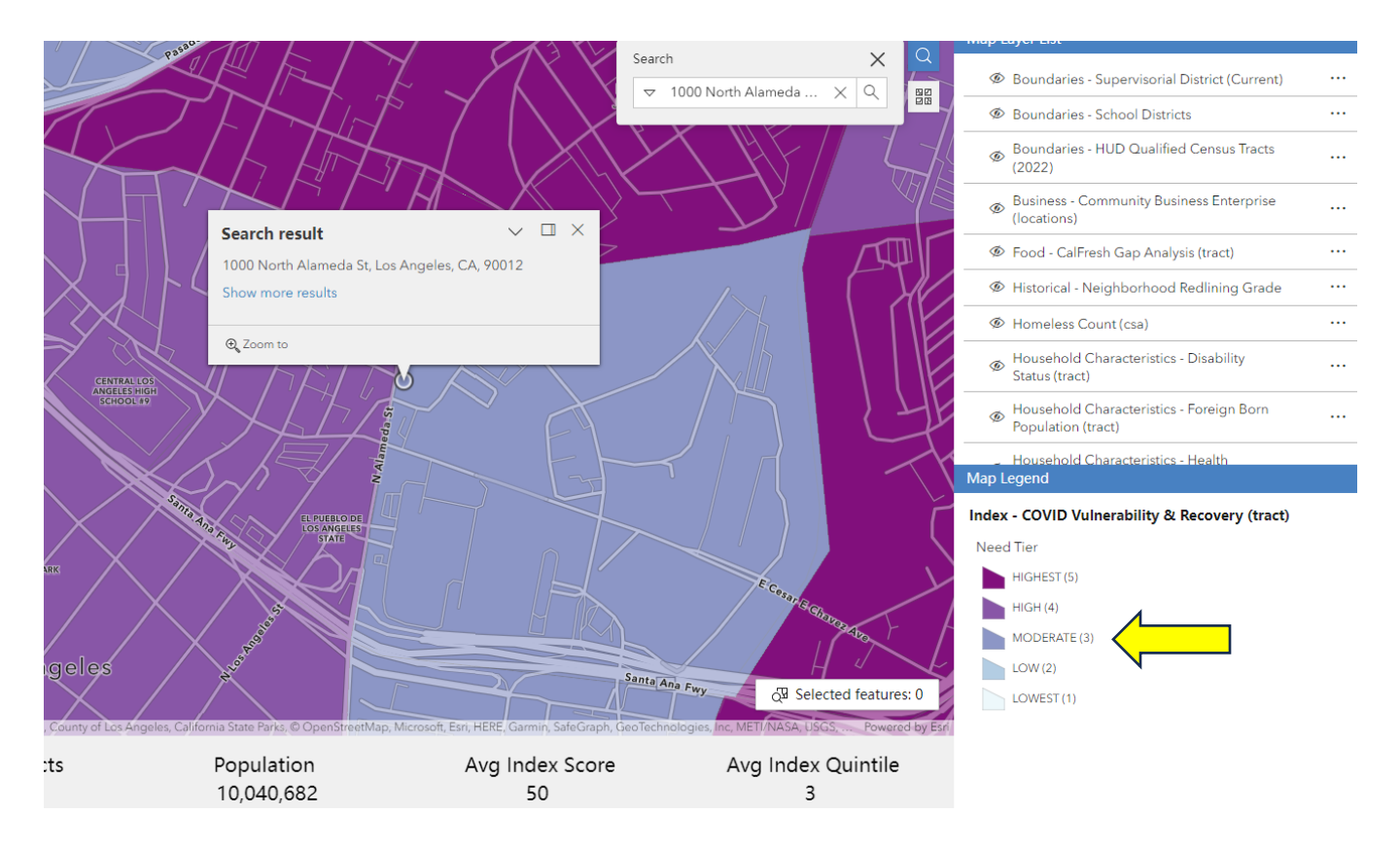

**Step 4**: To further verify the need tier that your address falls into, click on the area where your project address is located. A pop-up window will appear which identifies the need tier.

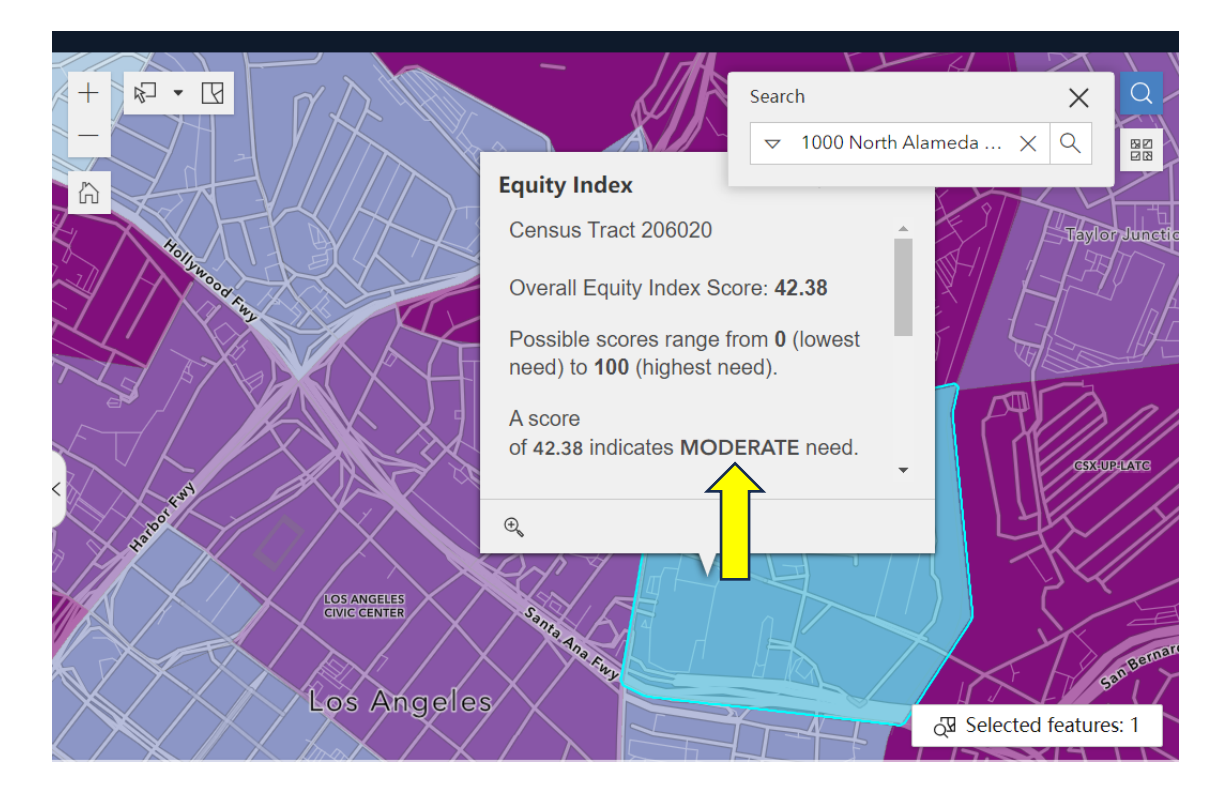